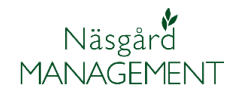

## Skapa fält

| Skapa ett eller flera fält                                                                                                    | Du kan skapa ett fält åt gången via funktionen <b>Skapa fält</b><br>eller flera fält samtidigt via funktionen <b>snabbskapa fält</b> . Du<br>kan också <b>importera fälten från SAM Internet</b> första<br>gången du skall lägga in dina fält i programmet. (se separat<br>avsnitt)                                                                                                    |  |  |  |
|----------------------------------------------------------------------------------------------------|----------------------------------------------------------------------------------------------------|--|--|--|
| Nytt skördeår                                                                                                    | –<br>Om du har fält skapade i programmet skall du använda<br>funktionen <b>Kopiera till nästa skördeår</b> , istället för att skapa<br>fälten på nytt.                                                                                                    |  |  |  |
| Fält skapas i växtodlings-                                                                                                    | 😵 Näsgård MANAGEMENT                                                                                                    |  |  |  |
| planen. Denna öppnas via                                                                                                    | Arkiv Utskrifter VO-plan Fältkort Organiska gödselmedel Lagerstyrning Maskininves                                                                                                    |  |  |  |
| grundupplysningar.                                                                                                    | Skördeår 20 Fält • Grundupplysningar                                                                                                    |  |  |  |
| Du kan också använda ikonen                                                                                                    | Myndigheter   Grödor                                                                                                    |  |  |  |
| Vo-plan 🕪                                                                                                    | Gödselbehov 🕨 Analyser                                                                                                    |  |  |  |
| För att du skall kunna skapa<br>fält <u>SKALL</u> du stå på<br>huvudfliken <b>Fält</b> och<br>underfliken<br><b>Grundupplysningar</b> | VO-plan <ul> <li>Skapa fält</li> <li>Tillfoga gröda</li> <li>Ta bort fält</li> <li>Ta bort g</li> <li>Fält</li> <li>Grundupplysningar</li> <li>Analyser</li> <li>Mk från karta</li> <li>Areal från karta</li> <li>Gröda</li> </ul>                                                                                                    |  |  |  |
| Skapa fält, ett åt gången                                                                                                    |                                                                                                    |  |  |  |
| När du skall skapa ett fält<br>välier du <b>Skapa fält</b> .                                                                          | VO-plan                                                                                                    |  |  |  |
| Du kan också använda                                                                                                    | <ul> <li>Skapa fält</li> <li>Tillfoga gröda</li> <li>Ta bort fält</li> <li>Ta bort g</li> </ul>                                                                                                    |  |  |  |
| genvägs knappen <b>F11</b> på ditt                                                                                                    | Fält                                                                                                    |  |  |  |
| ORS: se till att du är i rätt                                                                                                    | Grundupplysningar Analyser Mk från karta Areal från karta                                                                                                    |  |  |  |
| skördeår innan du skapar                                                                                                    | Fält   Gröda                                                                                                    |  |  |  |
| fältet                                                                                                    |                                                                                                    |  |  |  |
| En tom rad visas sist i                                                                                                    | 4H Zb, 8b Huvudgröda     varkorn, mait     Hostraps xx     Image: Constraint of the straint of the straintof the straint of the straint of the straint of the straint of the |  |  |  |
| tabellen. Har anger du<br>fältnummer areal samt övriga                                                                                | 6A 20,87 Huvudgröda     Höstvete, bröd     V        7A 15,29 Huvudgröda     Höstraps xx     Höstvete, bröd     V                                                                                                    |  |  |  |
| upplysningar om fältet.                                                                                                    | 7/8     12,111     Huvudgröda     Höstvete, bröd     Siväll gräs 2 skord     V        8A     26,90     Huvudgröda     Höstvete, bröd     Betesmark     V        20     4.650     Höstvete, bröd     Betesmark     V                                                                                                    |  |  |  |
| När det gäller fältnummer<br>rekommenderar vi att du<br>använder aktuell EU-id för<br>fältet.                                         | 34 Ib,52 Huvudgröda     Hostraps xx     Hostvete, bröd     I     I       I     Huvudgröda     (Ingen gröda)     I     I                                                                                                    |  |  |  |
| Andra upplysningar                                                                                                    | För att skriva in andra upplysningar på fältet, skall du skifta                                                                                                    |  |  |  |

För att skriva in andra upplysningar på fältet, skall du skifta mellan de olika flikarna i växtodlingsplanen, t.ex. för att ange grödor, analyser osv.

## Snabbskapa fält

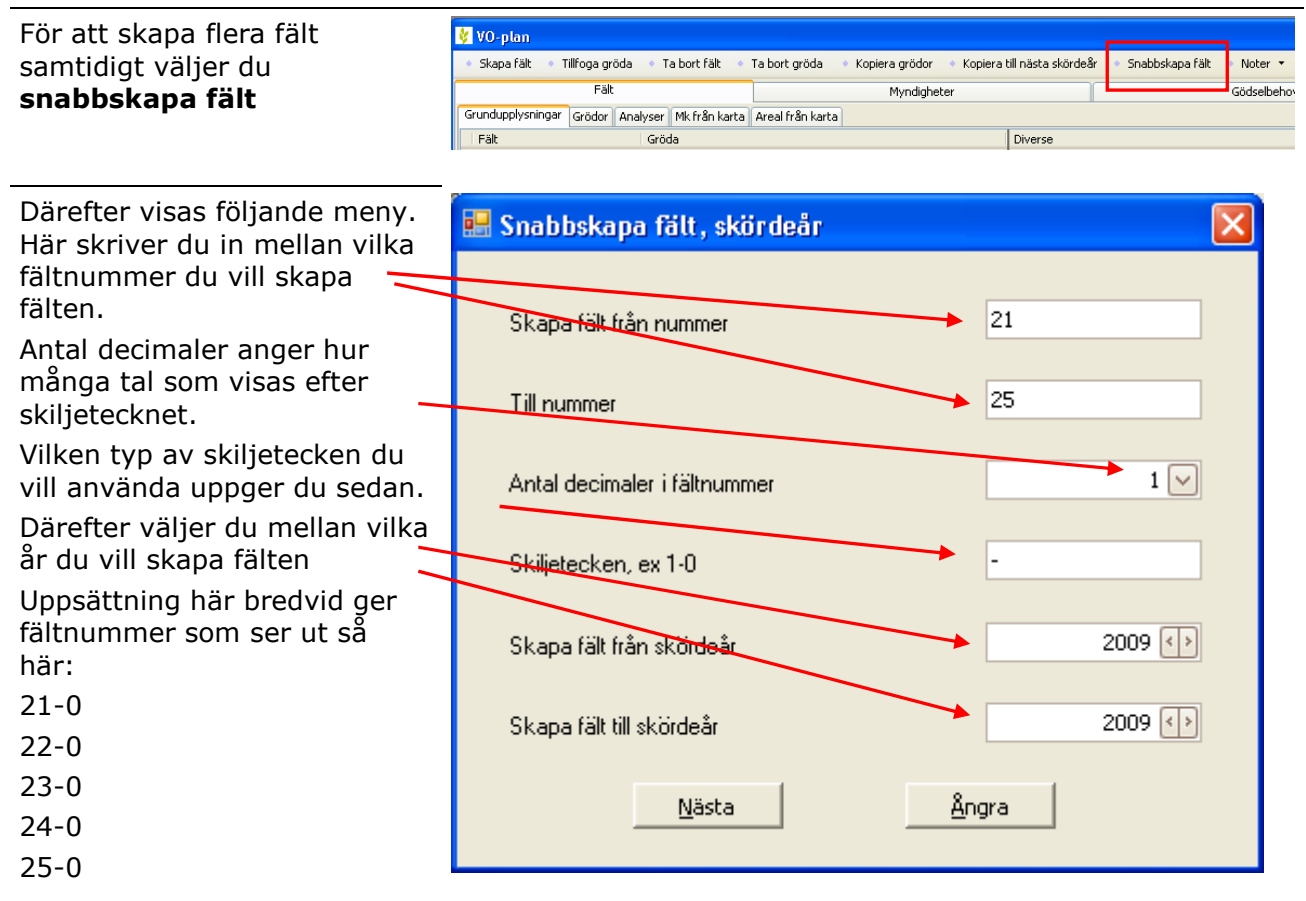

| Om du istället vill ha      | 🖷 Snabbskapa fält |                |       |
|-----------------------------|-------------------|----------------|-------|
| fältnummer typ EU-Id skapar | Fältnr.           | Namn           | Areal |
| du fälten som ovan men i    | 14                | A Stora fältet | 10,00 |
| nästa dialog som öppnas kan | ▶ 24              | Gunnar Hans    | 7,50  |
| du ändra fältnumren till 1A | 34                |                | 0,00  |
|                             | 38                | 3              | 0,00  |
| IB OSV.                     | 5-0               | )              | 0,00  |
| Du kan även ange fältnamn   | 6-0               | )              | 0,00  |
| här                         | 7-0               | ) <br>         | 0,00  |

| Du   | anger | sedan | arealen | för |
|------|-------|-------|---------|-----|
| fält | et    |       |         |     |

OBS: om det finns fält med 0 i areal kommer inte fälten att skapas. För att inte behöva göra om, är det enklare att sätta 1 som areal och därefter ta bort dessa fält i vo-planen

Tryck därefter på **OK** så skapas fälten i vo-planen

Du kan självklart alltid ändra och komplettera senare i växtodlingsplanen.

| 🔜 Snabbskapa fält |              |       |
|-------------------|--------------|-------|
| Fältnr.           | Namn         | Areal |
| 14                | Stora fältet | 10,00 |
| ► 2A              | Gunnar Hans  | 7,50  |
| 34                |              | 0,00  |
| 38                |              | 0,00  |
| 5-0               |              | 0,00  |
| 6-0               |              | 0,00  |
| 7-0               |              | 0,00  |
| 8-0               |              | 0,00  |
| 9-0               | []           | 0,00  |
| ОК                | Ångra        |       |